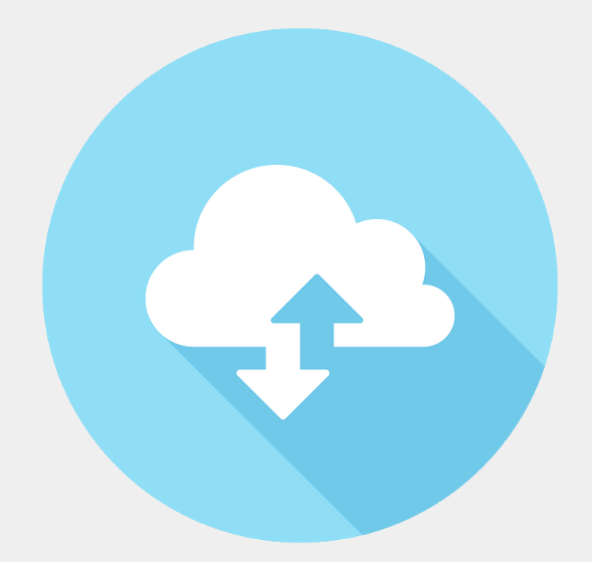

# ENT collège Saint Joseph

| Se connecter à son compte ENT | 2  |
|-------------------------------|----|
| Les applications de l'ENT     | 3  |
| Classroom                     | 4  |
| Gmail                         | 4  |
| Drive                         | 4  |
| Docs                          | 4  |
| Sheets                        | 5  |
| Application CLASSROOM         | 5  |
| Vue d'ensemble                | 7  |
| Ajouter un travail            | 7  |
| A faire                       | 10 |
| Agenda                        | 10 |
| Application DOCS              | 10 |

## Se connecter à son compte ENT

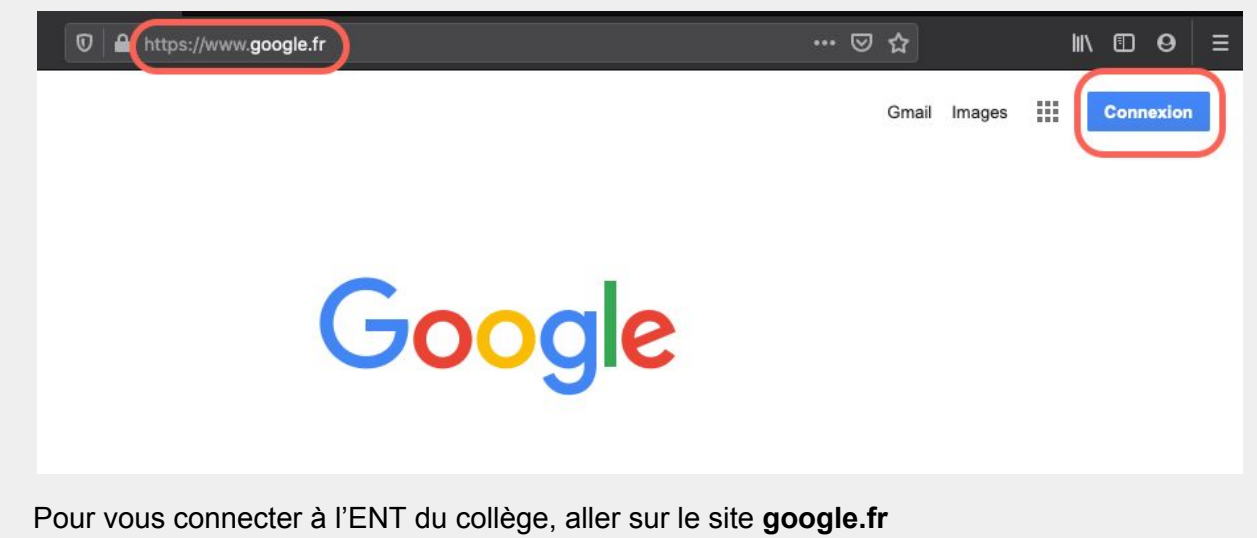

En haut, à droite, cliquer sur le bouton Connexion

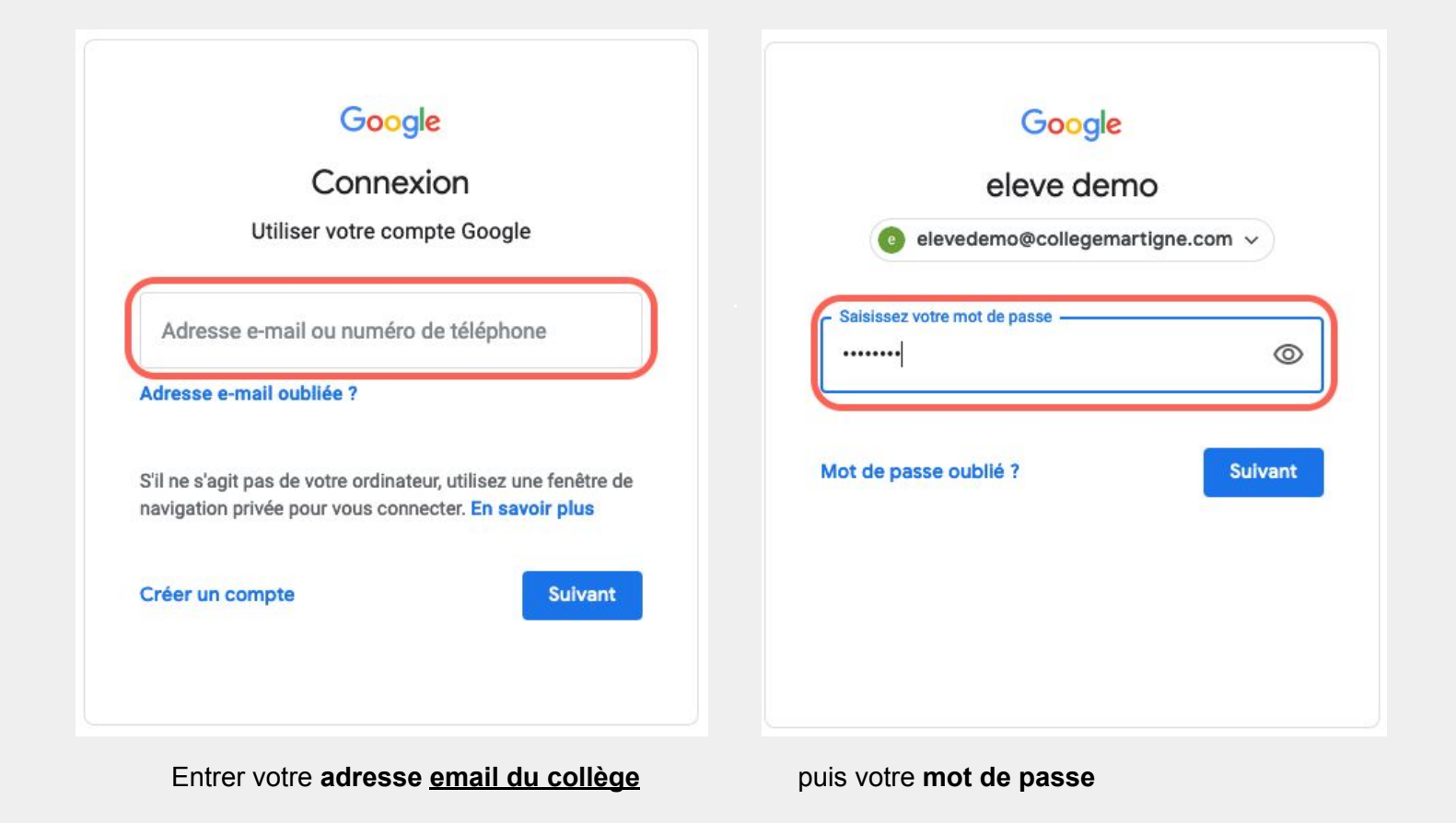

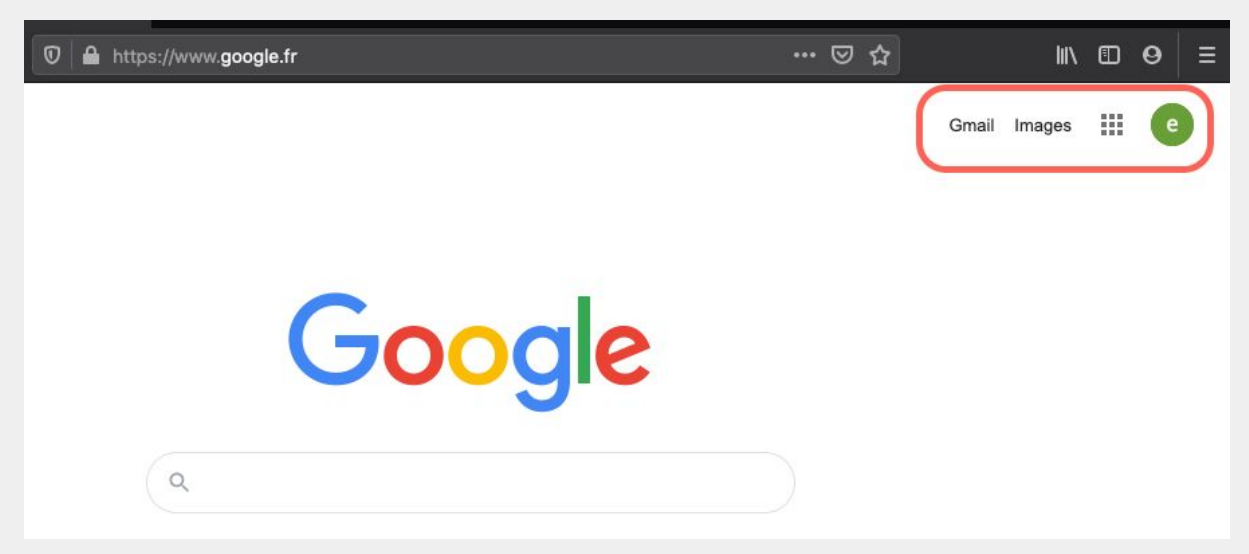

# Les applications de l'ENT

Vous êtes maintenant connecté à votre compte Vous trouverez en haut, à droite, le **menu d'application** (icône avec 9 carrés)

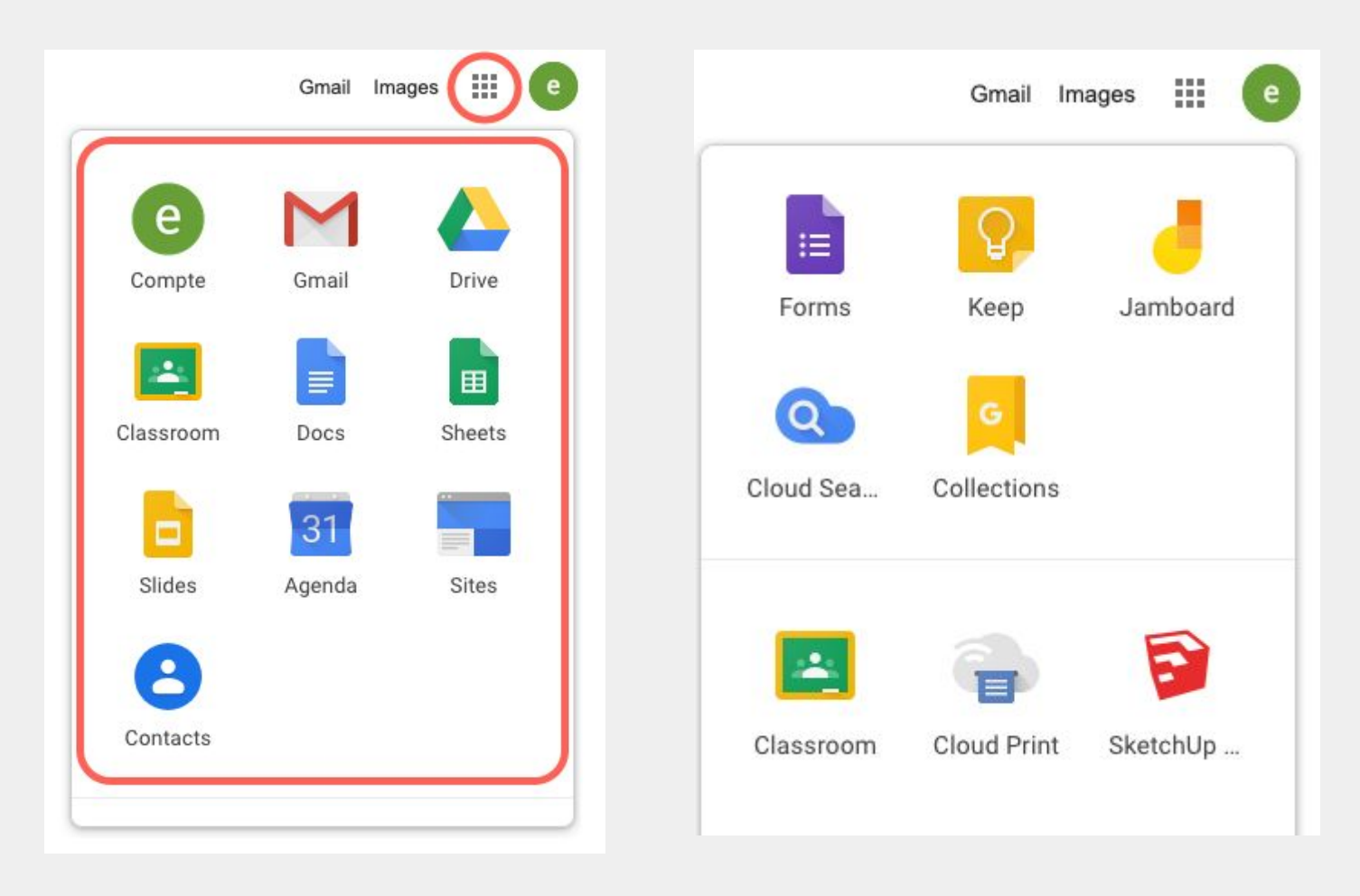

Le menu d'application vous donne accès aux applications disponibles dans l'ENT

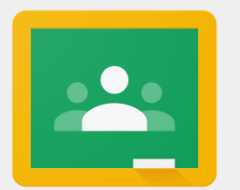

Classroom

Cahier de texte équivalent Scolinfo

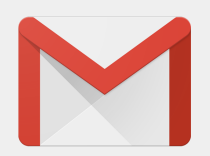

Gmail

Messagerie email

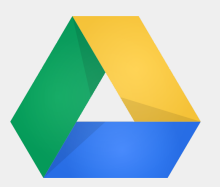

Drive

Stockage et partage de tous vos fichiers

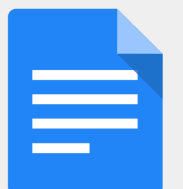

Docs

Traitement de texte équivalent Word

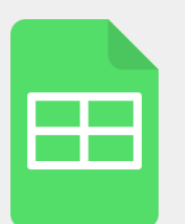

Sheets

Tableur équivalent Excel

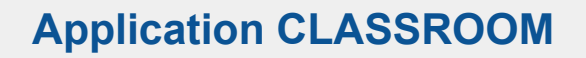

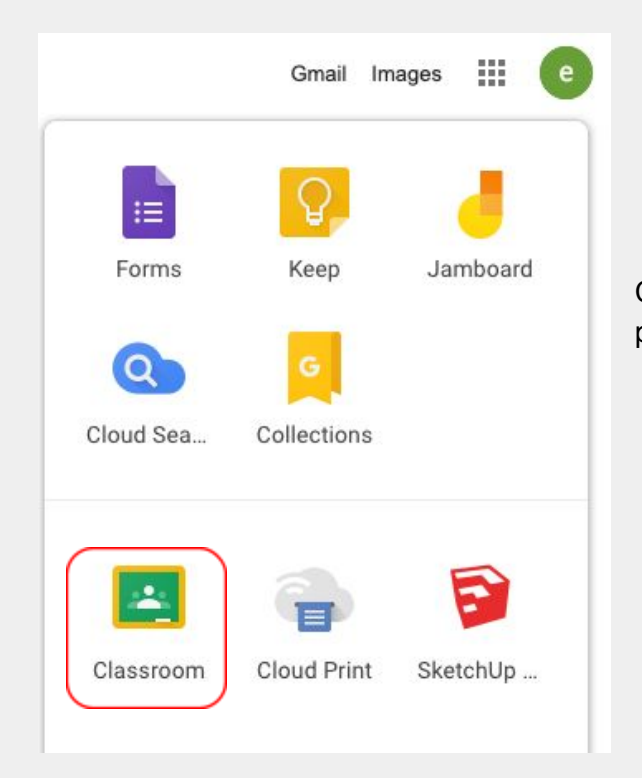

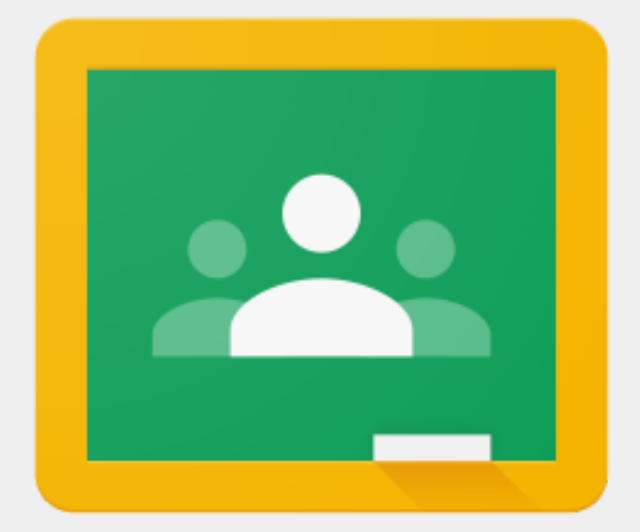

Cliquer sur le **menu d'application** puis sur **CLASSROOM** 

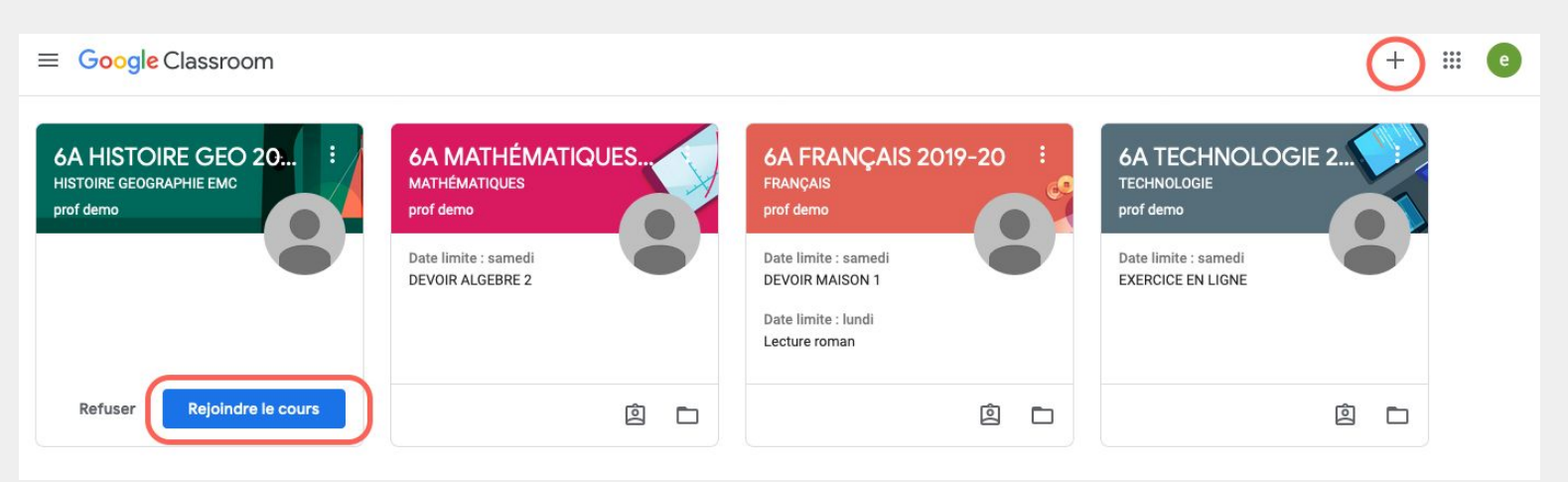

Pour rejoindre un cours, cliquez sur le bouton **Rejoindre le cours** ou cliquer sur l'icône + et entrer le code fourni par votre professeur

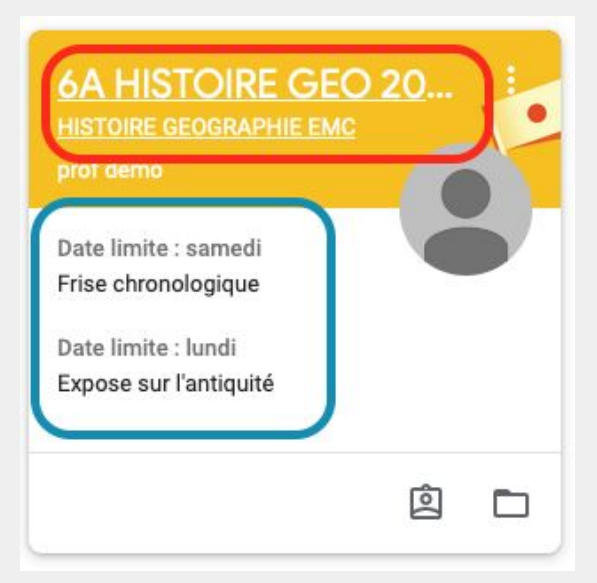

Cliquer sur le titre du cours pour aller sur les devoirs

La liste des devoirs à réaliser s'affiche dans le menu

#### Vue d'ensemble

| ≡ | 6A HISTOIRE GEO 2019-20<br>HISTOIRE GEOGRAPHIE EMC                   | Flux                     | Travaux et devoirs                               | Personnes                  |   | *** | e |
|---|----------------------------------------------------------------------|--------------------------|--------------------------------------------------|----------------------------|---|-----|---|
|   | 6A HISTOIRE GEO<br>HISTOIRE GEOGRAPHIE EMO                           | 201                      | 19-20                                            | -                          |   |     |   |
|   | À venir<br>Date limite : samedi                                      | Partager un              | e information avec votre classe.                 | ű.                         |   |     |   |
|   | Frise chronologique<br>Date limite : lundi<br>Expose sur l'antiquité | prof demo<br>23:25 (Modi | o a publié un nouveau devoi<br>fication : 23:40) | r : Expose sur l'antiquité | I |     |   |
|   | Tout afficher                                                        | prof demo<br>23:25       | o a publié un nouveau devoi                      | r : Frise chronologique    | I |     |   |

#### L'onglet flux est un fil d'actualités affichant les devoirs

L'onglet Travaux et devoirs affiche les devoirs

| = | 6A HISTOIRE GEO 2019-20<br>HISTOIRE GEOGRAPHIE EMC | Flux                   | Travaux et devoirs Personnes                     | *** | e |
|---|----------------------------------------------------|------------------------|--------------------------------------------------|-----|---|
|   |                                                    | Afficher votre devoir  | 💼 Google Agenda 📄 Dossier Drive associé au cours |     |   |
|   |                                                    | Expose sur l'antiquité | Date limite : 16 mars                            |     |   |
|   |                                                    | Frise chronologique    | Date limite : 14 mars                            |     |   |
|   |                                                    |                        |                                                  |     |   |

## Ajouter un travail

| Flux                                                                                                    | Travaux et devoirs | Personnes  |                                |
|----------------------------------------------------------------------------------------------------|--------------------|------------|--------------------------------|
| Afficher votre devoir                                                                                      | 💼 Google           | Agenda 🗋 🕻 | Dossier Drive associé au cours |
| Expose sur l'antiquité                                                                                     |                    |            | Date limite : 16 mars          |
| Date de publication : 23:25 (Modification : 23:4<br>exposé à réaliser à la maison<br>expose<br>Google Docs | 10)                |            | Devoir attribué                |
| Afficher le devoir                                                                                         |                    |            |                                |
| Frise chronologique                                                                                        |                    |            | Date limite : 14 mars          |

En cliquant sur un devoir vous aurez les détails Cliquer sur **afficher le devoir** pour commencer celui-ci

| = 6A HISTOIRE GEOGRA | GEO 2019-20<br>PHIE EMC                                                                                           |            | # e                                                                         |
|----------------------|----------------------------------------------------------------------------------------------------|------------|-----------------------------------------------------------------------------|
| Ē                    | Date limite : 16 mars Expose sur l'antiquité prof demo 23:25 (Modification : 23:40) exposé à réaliser à la maison | 100 points | Votre devoir Devoir attribué<br>+ Ajouter ou créer<br>Marquer comme terminé |
|                      | expose<br>Google Docs<br>Commentaires ajoutés au cours<br>Ajouter un commentaire au cours                         |            | Commentaires privés                                                         |

Pour ajouter votre travail, cliquer sur le bouton Ajouter ou créer

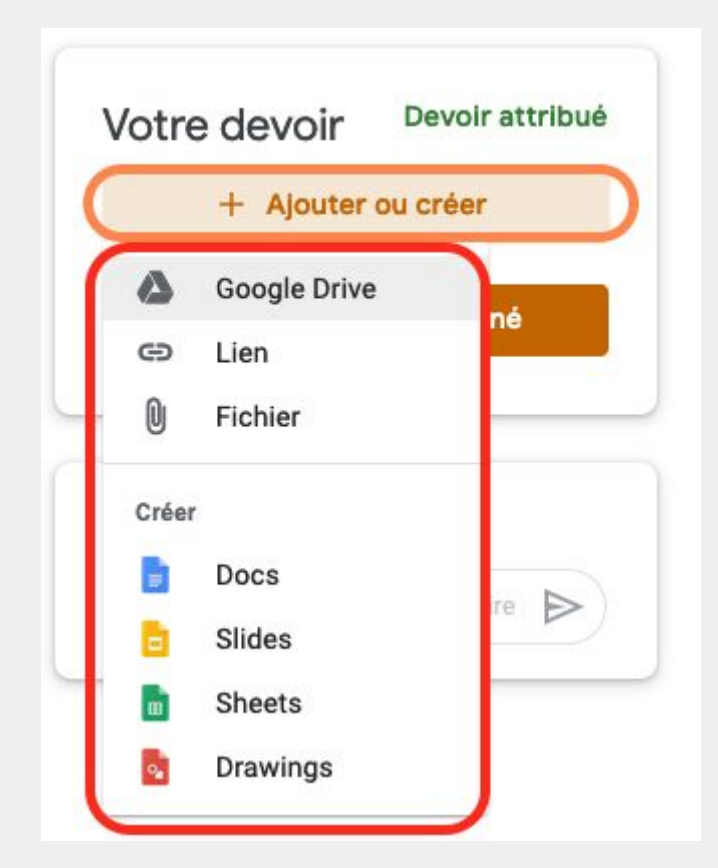

Vous pouvez ajouter votre travail depuis :

- le Drive
- votre ordinateur (Fichier)

ou créer un document que vous modifierez

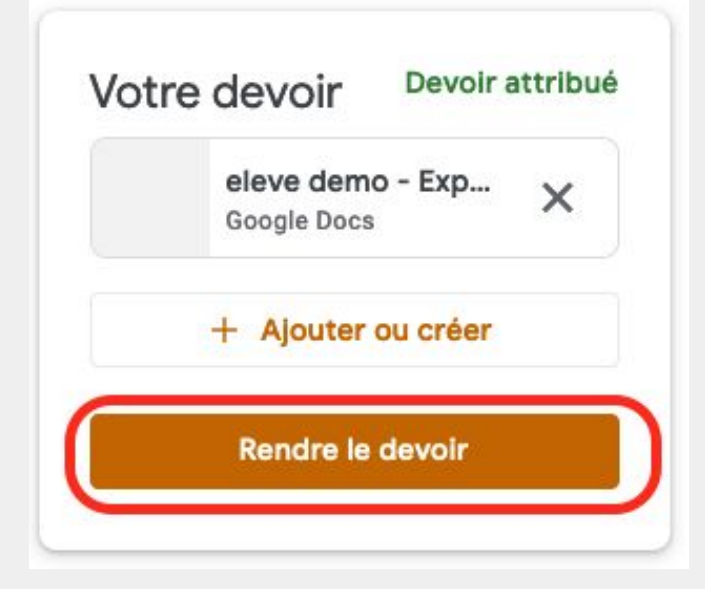

Une fois votre travail ajouté Cliquez sur **Rendre le devoir** 

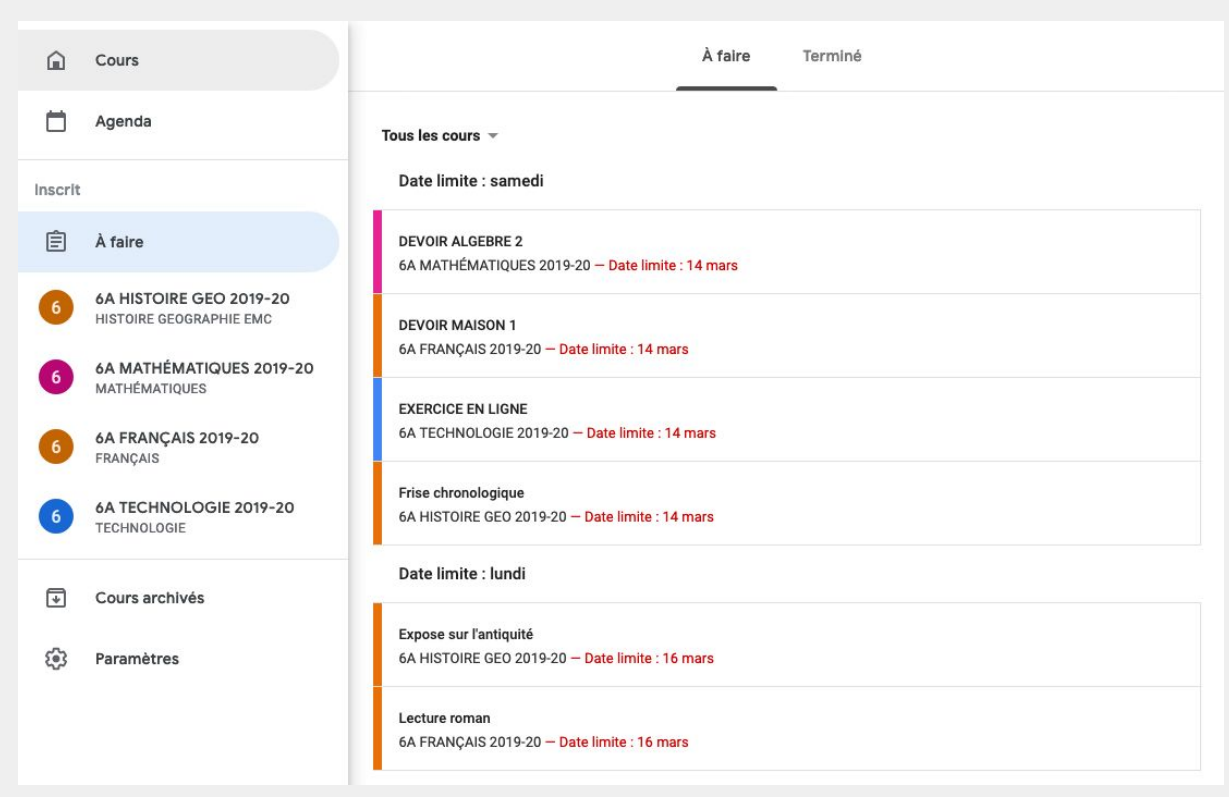

#### A faire

 $\equiv$ 

La rubrique A faire liste les devoirs en cours et terminé

Le menu à 3 bandes ouvre un menu latéral

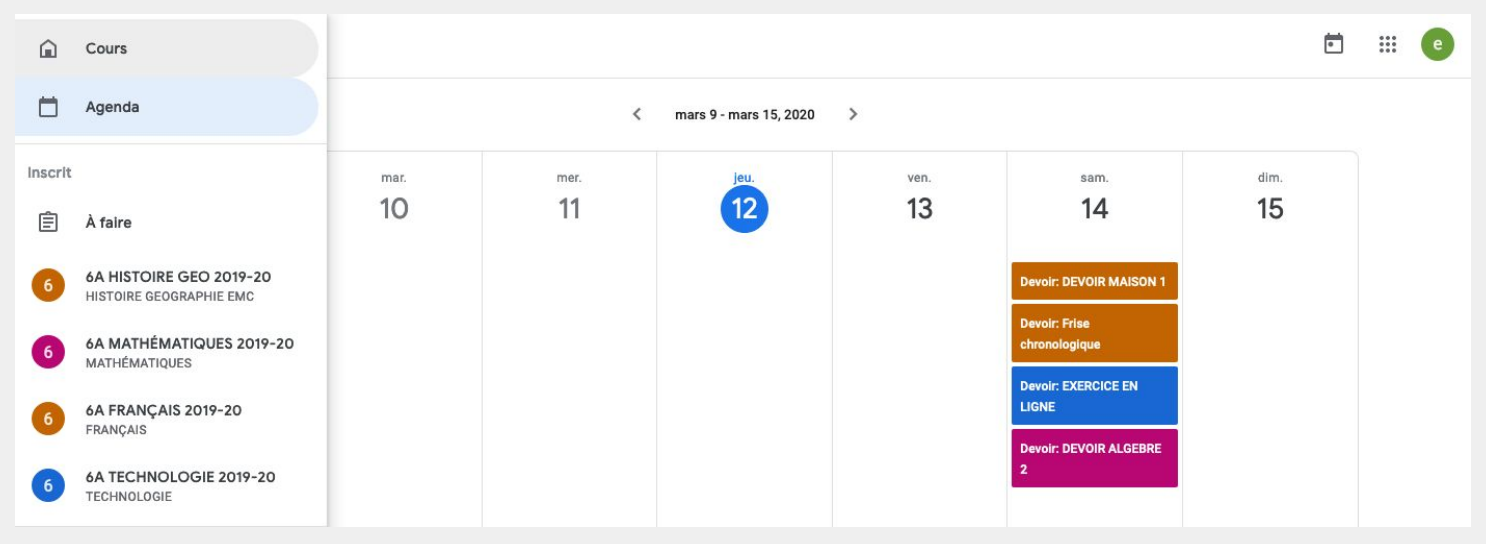

### Agenda

La rubrique Agenda, connecté à l'application Agenda, affiche vos devoirs

# **Application DOCS**

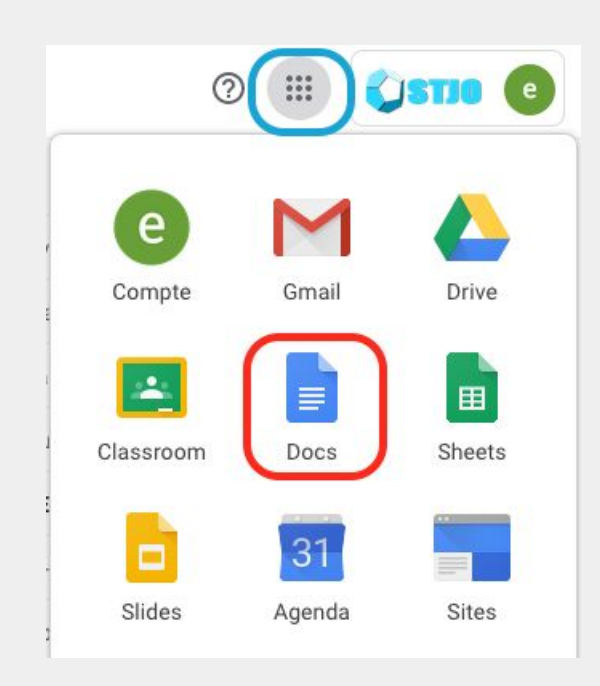

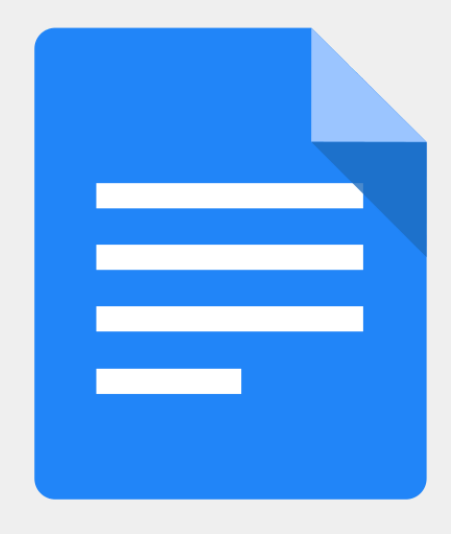

#### L'application Docs est un traitement de texte

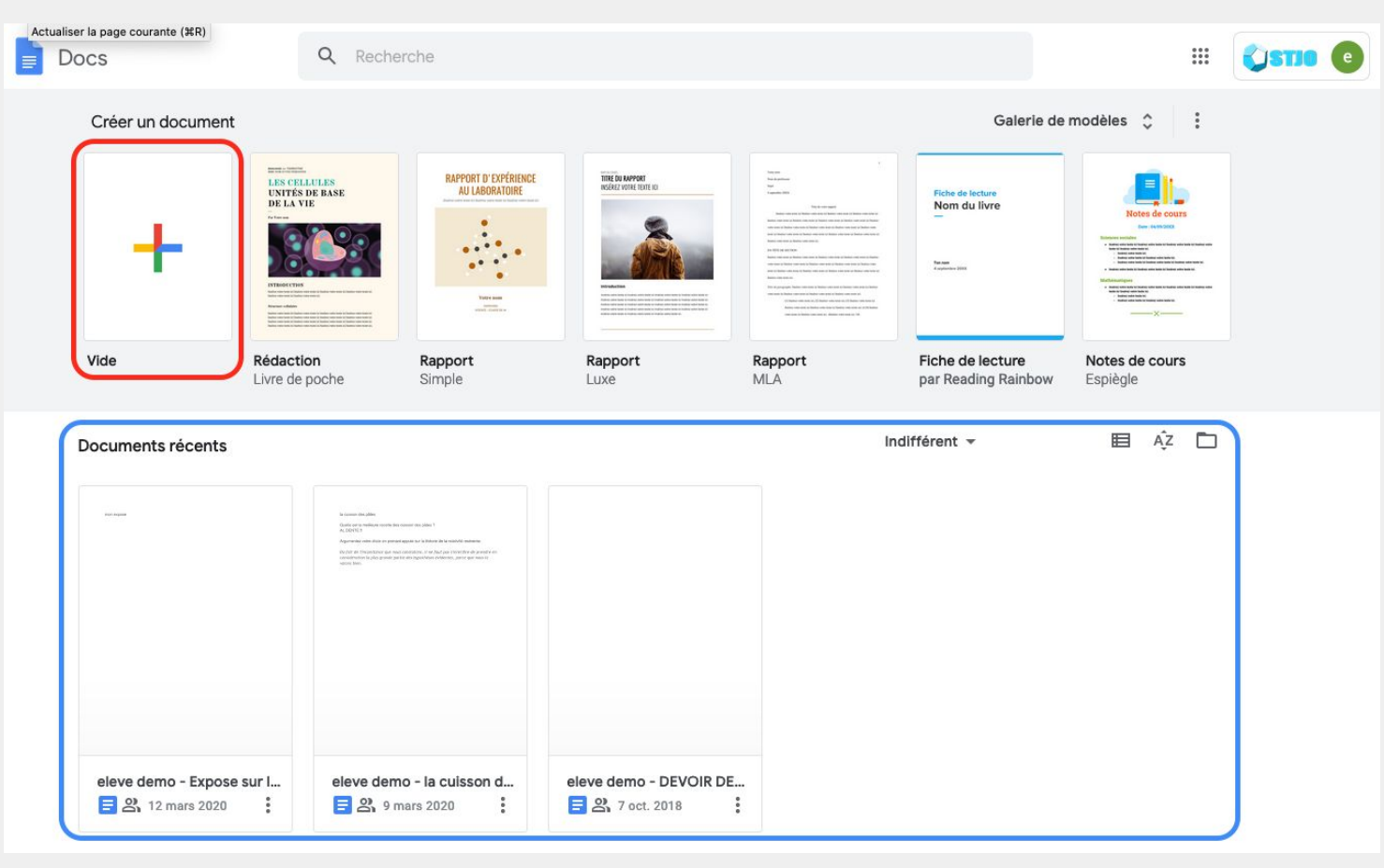

Vous pouvez créer une page vide ou utiliser des modèles, vos travaux récents s'affichent en bas

| Lorem ipsum ☆ ⊡<br>Fichier Édition Afficher Insert           | on Format Outils Modules complémentaires Aide <u>Toutes les modifications ont été enregistrées dans Drive</u>                                                                                                    | ~ | 🖹 🔒 Partager  | e  |
|--------------------------------------------------------------|----------------------------------------------------------------------------------------------------|---|---------------|----|
| ト つ 🖶 🎝 🏲 100% 👻 Norma                                       | - Arial → 10.5 → B <i>I</i> <u>U</u> <u>A</u> <i>I</i> co <b>U D</b> → <b>E</b> Ξ Ξ <b>E</b> 1E <b>E</b> → E → <b>E</b> Ξ                                                                                                    | X | 🖉 Édition 👻 🔺 | 31 |
| ÷                                                            |                                                                                                    |   |               | 0  |
| Les titres que vous ajoutez au<br>document apparaissent ici. | Lorem ipsum dolor sit amet, consectetur adipiscing elit. Donec enim tortor, scelerisque at ultricies<br>quis, tempor in neque. Mauris in convallis odio, vel varius leo. Suspendisse vel erat vitae massa<br>molestie sollicitudin ut quis lorem. Sed consectetur elit odio, et mollis mi finibus id. Nunc neque<br>nunc, varius id dictum at, rutrum malesuada sapien. Suspendisse sed nisl ut odio ultrices iaculis<br>vel ut purus. Fusce ut diam lorem. Mauris placerat vestibulum mauris. Praesent at lorem urna.<br>Sed hendrerit, justo ac dignissim suscipit, diam leo euismod tortor, at convallis orci ante sit amet<br>lorem. Orci varius natoque penatibus et magnis dis parturient montes, nascetur ridiculus mus.<br>Interdum et malesuada fames ac ante ipsum primis in faucibus. Aenean sed venenatis nibh. Sed<br>facilisis auctor sem, faucibus volutpat sem posuere id. |   |               | 0  |

Vous pouvez éditer vos textes en utilisant les outils de mise en forme. Sur cet exemple, nous avons utilisé :

|               | 100% - (Titre | 1 Impact • 24        |                                                  |     | X 🖉 Édition | - ^ |
|---------------|---------------|----------------------|--------------------------------------------------|-----|-------------|-----|
| 4             |               | 2.1.1.1.1.1.1.2.1.3. | - 4 - 1 - 3 - 1 - 0 - 1 - <i>3</i> - 1 - 0 - 1 - | 9   |             |     |
| – Lorem ipsum |               |                      |                                                  |     |             |     |
|               |               |                      |                                                  |     |             |     |
|               |               |                      | Lorem ip:                                        | sum |             |     |
|               |               |                      |                                                  |     |             |     |

- Un titre : Titre 1 (l'utilisation de titre permet aussi de réaliser les tables de matière)
- Une police : Impact
- Une taille de police : 24
- Une couleur de texte et une épaisseur : Bleu foncé, gras
- Un alignement : centre
- un interligne : double
- une liste à point

| Lorem ipsum $\Rightarrow$ D<br>Fichier Édition Afficher Insertion Format Outils Modules complémentaires Aide Toutes les modifications ont été enre<br>$\Rightarrow$ $\Rightarrow$ $\Rightarrow$ $\Rightarrow$ $\Rightarrow$ $\Rightarrow$ $\Rightarrow$ $\Rightarrow$ $\Rightarrow$ $\Rightarrow$                                                                                                    |                                                     |                                                                                                    |
|----------------------------------------------------------------------------------------------------|-----------------------------------------------------|----------------------------------------------------------------------------------------------------|
| Impact       Impact       Impact | Lorem ipsum ☆ ⊡<br>Fichier Édition Afficher Inserti | on Format Outils Modules complémentaires Aide Toutes les modifications ont été enre                                                                                                    |
| i     2     1     i     i     4     i     5     i     6     i     7     i     8     i     9     i     10     i     i     i     i     10     i     i<                                                                                                    | トレン 🖶 🎝 🏲 100% - Titre 1                            | ✓ Impact ✓ 24 ✓ B I U A I GO ■ ■ ✓ Ξ ✓ İΞ ✓ Ξ ✓ ··· / ▲                                                                                                    |
| <ul> <li>Lorem ipsum</li> <li>Orci varius</li> </ul>                                                                                                    |                                                     | 1 - 2 - 1 - 1 - 1 - 7 - 1 - 1 - 1 - 2 - 1 - 3 - 1 - 4 - 1 - 5 - 1 - 6 - 1 - 7 - 1 - 8 - 1 - 9 - 1 - 10 - 1 - 11 - 1 - 12 - 1 - 13 - 1 - 14 - 15 - 1 - 46 - 1 - 17 - 1 - 18 - 1                                                                                                    |
| <ul> <li>Lorem ipsum</li> <li>Lorem ipsum dolor sit amet, consectetur adipiscing elit. Donec enim tortor, scelerisque at ultricies quis, tempor in neque. Mauris in convaliis odio, vel varius leo. Suspendisse vel erat vitae massa molestie sollicitudin ut quis lorem.</li> <li>Sed consectetur elit odio, et moliis mi finibus id. Nunc neque nunc, varius id dictum at, rutrum malesuada sapien. Suspendisse sed nisi ut odio ultrices iaculis vel ut purus. Fusce ut diam lorem. Mauris placerat vestibulum mauris.</li> <li>Praesent at lorem uma. Sed hendrerti, justo ac dignissim suscipit, diam leo euismod tortor, at convaliis orci ante sit amet lorem.</li> </ul>                                                                                                    | <ul> <li>←</li> <li>– Orci varius</li> </ul>        | <ul> <li>Lorem ipsum dolor sit amet, consectetur adipiscing elit. Donec enim tortor, scelerisque at ultricies quis, tempor in neque. Mauris in convallis odio, vel varius leo. Suspendisse vel era vitae massa molestie sollicitudin ut quis lorem.</li> <li>Sed consectetur elit doito, et mollis mi finibus itore neque nunc, varius id dictum at, nutrum malesuada sapien. Suspendisse sed nisi ut odio ultrices iaculis vel ut purus. Fusee ut diam lorem. Mauris placerat vestibulum mauris.</li> <li>Praesent at lorem uma. Sed hendrerit, justo ac dignissim suscipit, diam leo euismot tortor, at convaliis orci ante sit amet lorem.</li> </ul> |

A suivre